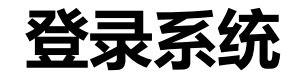

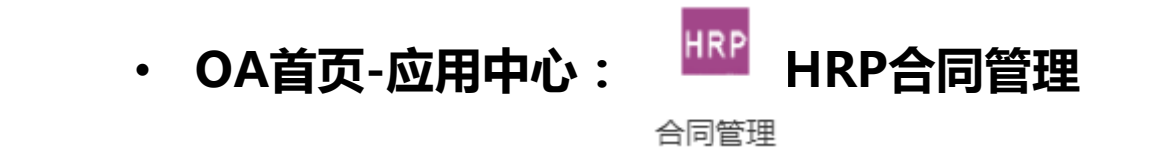

## 申请人登陆院内办公网首页HRP合同管理系统,点击登陆(账号—工号,初始密码—11111),进入系统

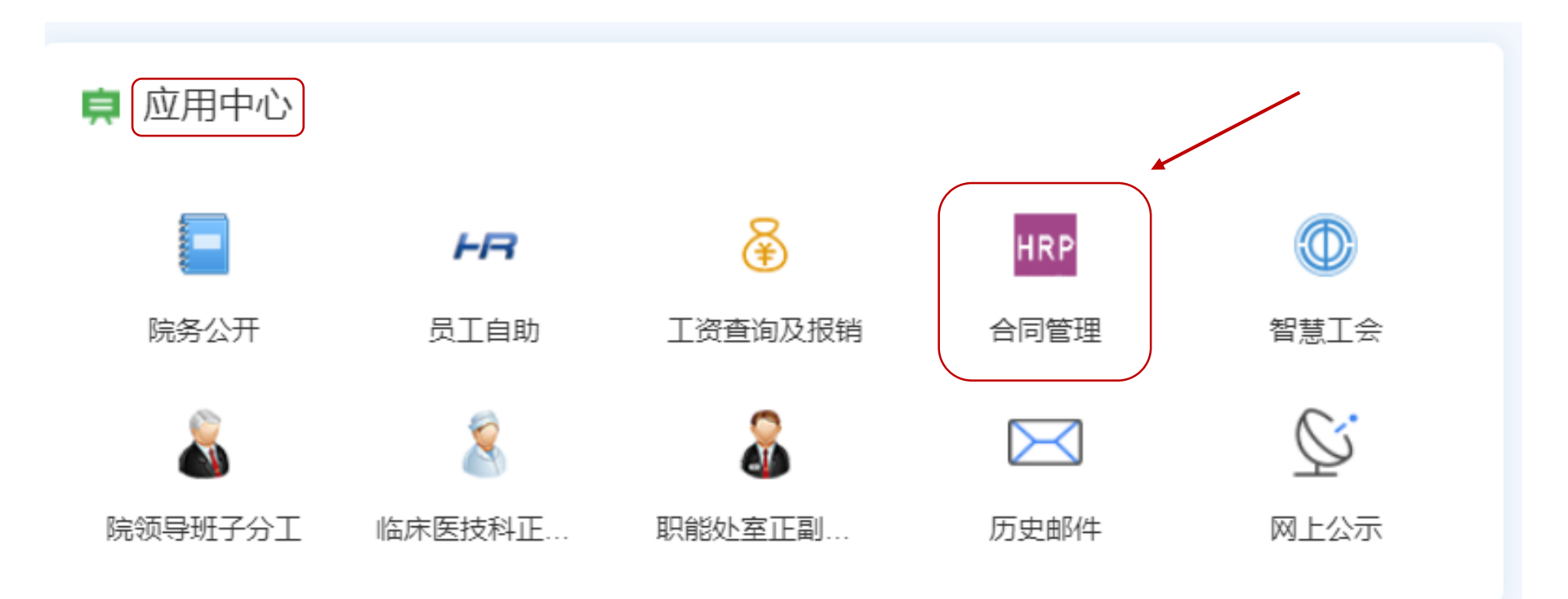

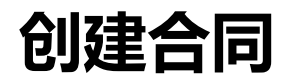

#### ・ 首页 : 科研与捐赠合同录入-专利申请合同

|                 | 三 门户 资产管理 科研处合                                      | 司管理 科研与捐赠合同录入 合同审批                                      |
|-----------------|-----------------------------------------------------|---------------------------------------------------------|
|                 | <b>北京大学第三医院</b><br>Peking University Third Hospital | 主页                                                      |
|                 | 门户                                                  | 关键绩效指标                                                  |
|                 | <u> 消息</u> 待审批 12                                   | No KPI available.<br>Please contact the admininstrator. |
| 点击科研与捐赠合同录入→专利申 |                                                     |                                                         |
| 请合同             |                                                     | 消息通知<br>————————————————————————————————————            |
|                 |                                                     |                                                         |
|                 |                                                     |                                                         |
|                 | 技术服务合同                                              | ● 「● ● ● ● ● ● ● ● ● ● ● ● ● ● ● ● ● ●                  |
|                 | 技术服务合同                                              | 科研经费合同                                                  |
|                 |                                                     |                                                         |

#### 进入合同录入页面-填写基本信息

# 进入合同录入页面 ■ 合同名称---姓名+科室+专利名称 ■ 业务伙伴---代理公司名称,系统中已有 公司名称可直接点击,若无→点击创建并编辑

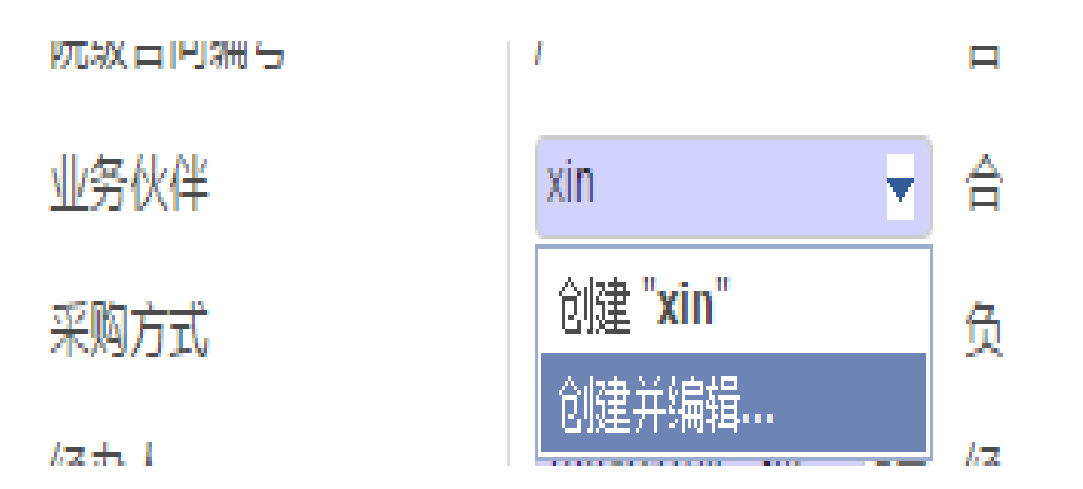

|       | 名称<br>名称<br><sub>编号</sub> |     |    |  |
|-------|---------------------------|-----|----|--|
| 拼音码   |                           |     |    |  |
| 税务登记证 |                           |     |    |  |
| 主要信息  | 分配                        |     |    |  |
| ムヨ    |                           | 田 法 | 米刊 |  |
| 公司    |                           | 用还  | 天王 |  |
| 添加一个项 | 如日                        |     |    |  |
|       |                           |     |    |  |
|       |                           |     |    |  |
|       |                           |     |    |  |

#### 进入合同录入页面-填写基本信息

#### 基本信息填写 合同金额---专利代理费+官费 采购方式---部门自行采购 合同期限明确---否 合同开始日期、合同结束日期---不填 有效期限备注--至项目完成 收付款性质—付款合同 本院课题负责人—第一发明人 或 经费 本负责人 会签合同---否 非会签原因---专利代理合同 合同概况—关于XX科室XX发明人的专 利代理合同 ■ 合同模板----搜索 "专利申请合同" 后点击右侧箭头,有各类合同模板及

说明

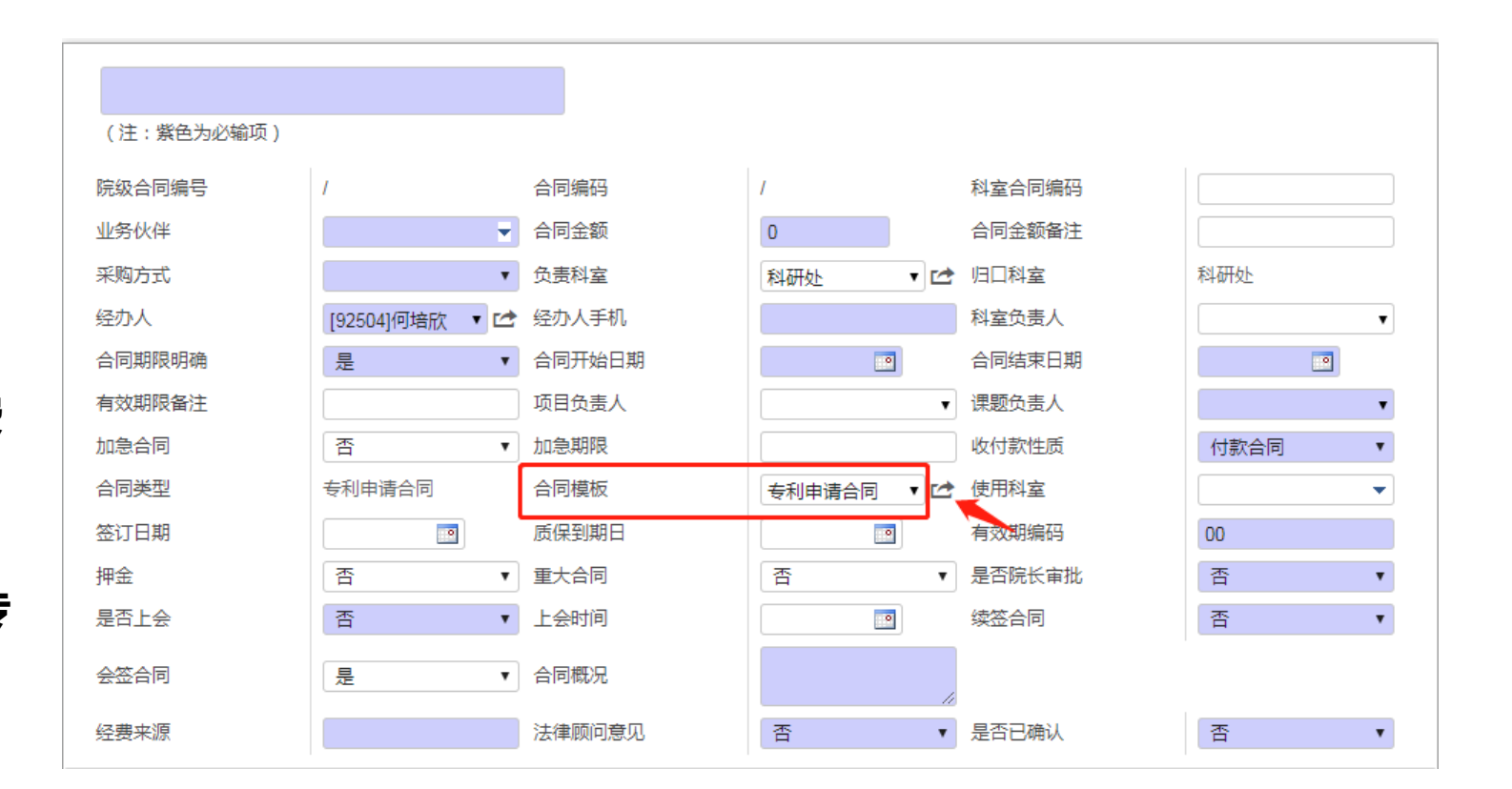

### 进入合同录入页面-上传附件

基本信息填写

- 1. 北医三院专利代理服务合同(填写 专利相关信息及代理费用,电子 版即可)
- 2. 北医三院专利代理保密协议(填写 专利相关信息,电子版即可)
- 3. 职务发明登记表(全体发明人亲笔 签字, 纸质文件拍照或扫描)

| 附件合  | 司签订方信息 | 其他信息 | 收付款条款 | 经费来源 | 审批进度 | 关联合同 | 捐赠物品 |      |    |
|------|--------|------|-------|------|------|------|------|------|----|
| 上传附件 |        |      |       |      |      |      |      |      |    |
| 序号   | 附件名称   |      | 上     | 传人   | 是否合同 | 终版   |      | 法律意见 | 备注 |
|      |        |      |       |      |      |      |      |      |    |
|      |        |      |       |      |      |      |      |      |    |
|      |        |      |       |      |      |      |      |      |    |
|      |        |      |       |      |      |      |      |      |    |
|      |        |      |       |      |      |      |      |      |    |

### 进入合同录入页面-填写合作方信息

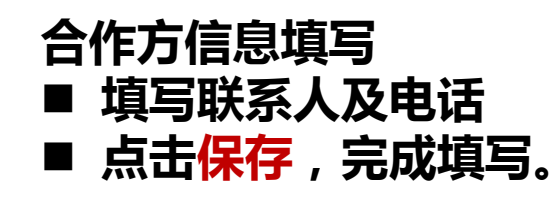

| 附件    | 合同签订方信息 | 其他信息  | 收付款条款 | 经费来源 | 审批进度 | 关联合同 | 捐赠物品 |    |
|-------|---------|-------|-------|------|------|------|------|----|
| 序号    | 签订      | 丁方名称  |       | 联系人  |      | 联系人  | 电话   | 地址 |
| 添加一个项 | 5日      |       |       |      |      |      |      |    |
|       |         |       |       |      |      |      |      |    |
|       |         |       |       |      |      |      |      |    |
|       |         |       |       |      |      |      |      |    |
| 附件    | 合同签订方信息 | 其他信息  | 收付款条款 | 经费来源 | 會推进度 | 关联合同 | 捐赠物品 |    |
| 序号    | ·       | 签订方名称 |       | 联系   | Y    | 联系   | 电话   | 地址 |
| â     |         |       |       | •    |      |      |      |    |
| 添加—个  | 项目      |       |       |      |      |      |      |    |

#### 系统审批流程

- 1. 申请人只能点"保存", 科研处选择参与会签部门, 选择"提交";
- 2. 经营管理办公室审核会签表;
- 3. 课题负责人审核合同内容;(请经办人及时提醒课题负责人进行审批。)
- 4. 科室负责人审核合同内容;(请经办人及时提醒本科室负责人进行审批。)
- 5. 各会签部门审核合同内容;
- 6. 经营管理办公室审核合同内容
- 7. 经办人或科研处参照各部门意见修改合同,上传终版合同电子版附件并确认;
- 8. 主管院级领导(院长)审核;
- 注:科研处确认提交后,申请人可登陆系统,点击审批进度查看。

| 附件 | 合同签订方信息   | 其他信息 | 收付款条款  | 经费来源 | 审批进度 | 关联合同 | 捐赠物品 |    |            |    |                     |    |
|----|-----------|------|--------|------|------|------|------|----|------------|----|---------------------|----|
| 层级 | 审批层级      | 分配   | 的审批人   |      | 审批结果 | 审批意见 |      | 附件 | 实际的审批人     | 会签 | 实际审批日期              | 角色 |
|    | 开始        | [884 | 01]刘一逸 |      | 提交   |      |      |    | [88401]刘一逸 |    | 2022/08/31 16:14:55 |    |
| 1  | 院级归口审核会签表 | [904 | 83]刘斌  |      | 批准   | 同意。  |      |    | [90483]刘斌  |    | 2022/08/31 16:44:42 |    |
| 1  | 院级归口审核会签表 | [974 | 43]段雨晴 |      |      |      |      |    |            |    |                     |    |
| 1  | 院级归口审核会签表 | [804 | 61]翟辉辉 |      |      |      |      |    |            |    |                     |    |

## 审批进度显示"完成"后请携带终版纸质文件,按顺序到**科研处(贯通大厦605)**及**经营办(行政**楼333)盖章。

#### 注: 纸质文件落款日期不能早于HRP系统里完成审核的日期

双方盖完章的合同请及时上传"科研管理系统"—"专利新增"模块,以便后续办理费用报销。

专利费报销请参见专利报销流程。